#### Work toward greatness.

### TUTORIAL

### SHARE PAGES AND COLLECTIONS

This tutorial demonstrates how to share a page or collection on ePortfolio.

http://www.help.pace.edu PLV: 914 773 3338 NYC: 212 346 1583

1. Log in to <u>https://eportfolio.pace.edu/</u> with you Pace Username and Password.

| PACE UNIVERSITY                                               |                                                                                                    |
|---------------------------------------------------------------|----------------------------------------------------------------------------------------------------|
|                                                               | Login ®<br>Pace usersame: *<br>sk06552n<br>Passes: *<br>Login<br>7 trikit, send anodes/@gene else us<br>passehelpekägisen auto ur<br>914-773-3333. |
| Terms and constitons   Pitracy statement   About   Contact us |                                                                                                    |

2. Click on the **Share button**.

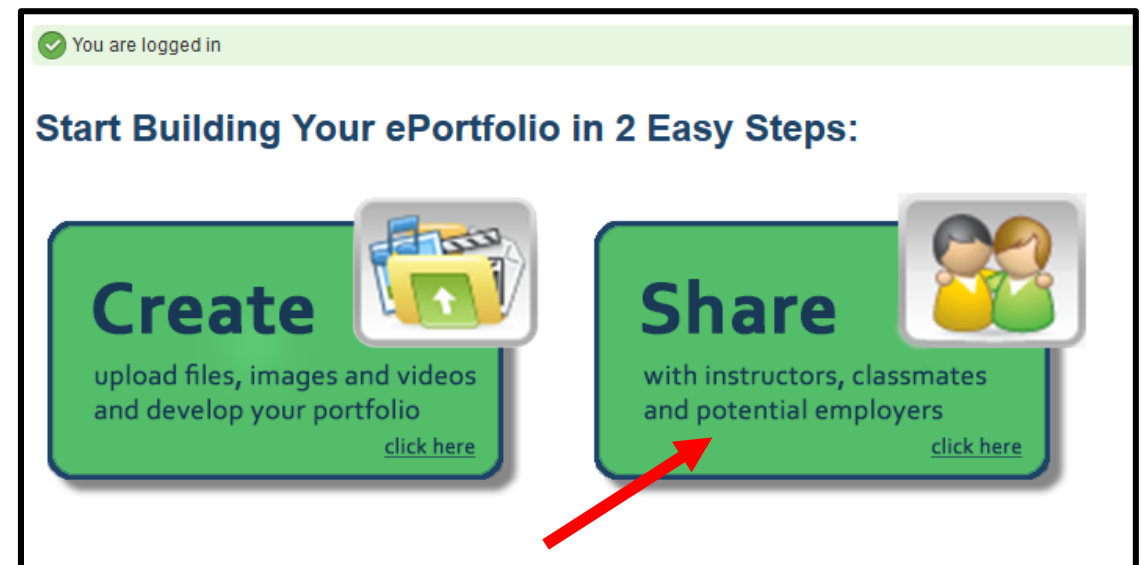

#### TUTORIAL

3. Click Shared by me. Click the gray key icon next to the page for sharing pages.

| Pages | Collections        | Shared by me    | Shared with me | Export | Import    |                         |             |             |  |
|-------|--------------------|-----------------|----------------|--------|-----------|-------------------------|-------------|-------------|--|
| Sha   | Share <sup>®</sup> |                 |                |        |           |                         |             |             |  |
| Colle | ections            |                 |                | Acce   | ss list   |                         | Edit access | Secret URLs |  |
| Livin | ig the Ameri       | can Dream       |                | Pace   |           |                         | •           | 6           |  |
| Page  | s                  |                 |                |        |           |                         |             |             |  |
| Acad  | lemic Materi       | als             |                | Pace   |           |                         | ۹           | 6           |  |
| Co-c  | urricular /Ex      | tracurricular A | ctivities      | Pace   |           |                         | ۹           | 6           |  |
| Intro | Introduction       |                 |                | Pace   |           |                         | ۹           | 6           |  |
| Profe | essional Pre       | paration/Resu   | mé             | Pace   |           |                         | ۹           | 6           |  |
| Profi | ile page           |                 |                | Pace,  | Registere | lusers                  | ۹           | 6           |  |
| Reco  | ommendatio         | ns              |                | Pace   |           |                         | •           | 6           |  |
| Rubr  | rics               |                 |                | Pace   |           |                         | •           | 6           |  |
| Test  |                    |                 |                |        |           |                         |             | 6           |  |
| UNV-  | 101                |                 |                | Cathy  | Raynis Me | eker, UNV 101 CRN 70811 |             | 6           |  |
|       |                    |                 |                |        |           |                         |             |             |  |
|       |                    |                 |                |        |           |                         |             |             |  |

4. Confirm if the box is checked next to the page(s) or collection(s) you would like to share. You can share multiple pages/collections at once.

| E  | dit access <sup>0</sup>                                                                                                    |                       |              |                |                 |         |      |
|----|----------------------------------------------------------------------------------------------------|-----------------------|--------------|----------------|-----------------|---------|------|
| Yo | You are the only one who can see your pages and collections by default. On this page you decide who can access them besides you. Click the "Add" buttons next to the groups and people with whom you wish to share your pages. |                       |              |                |                 |         |      |
| С  | Click help for more detailed information.                                                                                                    |                       |              |                |                 |         |      |
| S  | Secret URLs cannot be set on this page as they must be generated individually. To set secret URLs, please return to the list of collections and pages.                                                                         |                       |              |                |                 |         |      |
|    | Collections                                                                                                    |                       |              |                |                 |         |      |
|    | Pages Select all Select n<br>Discussion Mater<br>V UNV-101                                                                                                    | ione<br>Co-curricular | Introduction | Professional P | Recommendations | Rubrics | Test |

Work toward greatness.

### TUTORIAL

- 5. There are several options to sharing you page/collections:
  - PUBLIC: Anyone, in or outside of the Pace Community, will be able to view your page/collection. Your pages will show up when searched for in a search engine such as Google. If you choose this option, you can use the following URL to share your pages/collection: <a href="https://eportfolio.pace.edu/public/YourUsername">https://eportfolio.pace.edu/public/YourUsername</a>
  - LOGGEED-IN USERS: Open to anyone on the pace Community who logs into ePortfolio. Note that the "Share with my institutions" setting is the same as the "logged in users" setting.
  - FRIENDS: Open to a select group of Pace ePortfolio users who you've friended, or whose friend request you have accepted.
  - USERS: Open to individual Pace ePortfolio users of your choosing.
  - GROUPS: Open to Pace ePortfolio groups of your choosing. No membership required.

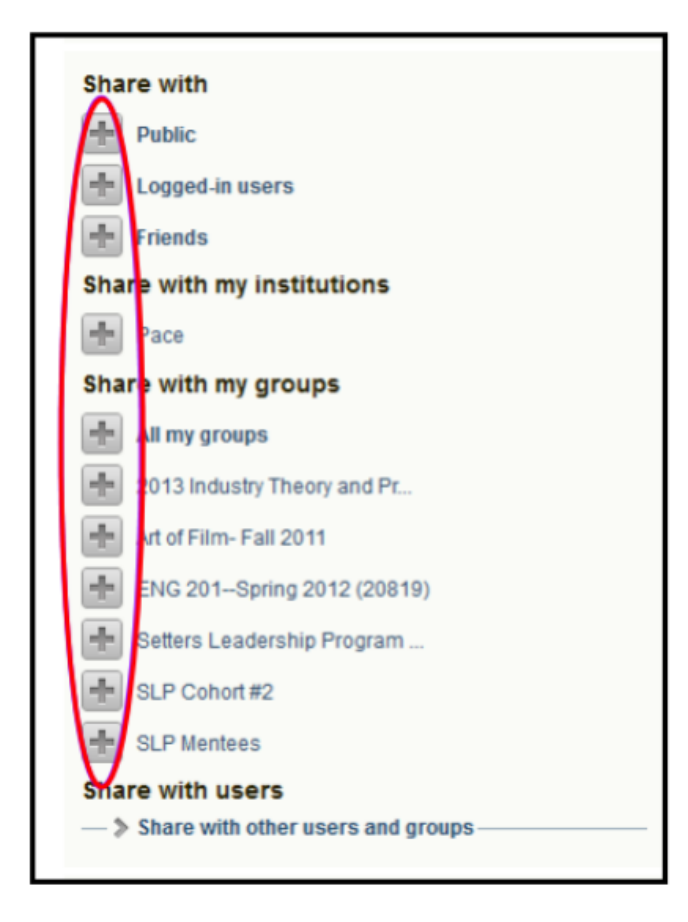

### TUTORIAL

6. Click on the plus sign (+) next to the page(s) or the collection(s) you would like to share. We recommend leave the Access Start date/time and Access end date/time blank.

| Cathy Raynis Meeker |        | (t=t) |  |
|---------------------|--------|-------|--|
|                     | dimit. | (J=1) |  |
| UNV 101 CRN 70811   |        |       |  |

7. Click Save at the bottom to save those permissions.

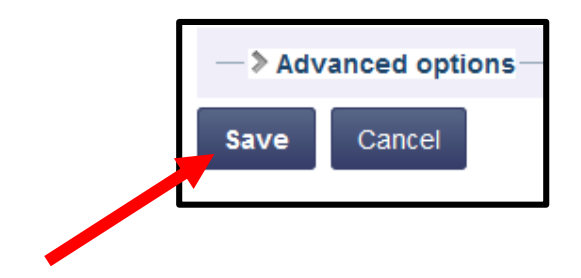

| My Notes: |  |  |
|-----------|--|--|
|           |  |  |
|           |  |  |
|           |  |  |